DØLL

# MANAGEMENT SOLUTION FOR 9<sup>TH</sup>-GENERATION POWEREDGE SERVERS RUNNING NETWARE 6.5

REFERENCE ARCHITECTURE, STEP-BY-STEP IMPLEMENTATION, SUPPORT

CUSTOM SOLUTIONS ENGINEERING

V1.0

# MANAGEMENT SOLUTION FOR 9<sup>TH</sup>-GENERATION POWEREDGE SERVERS RUNNING NETWARE 6.5

# INTRODUCTION

This document outlines:

- The reference architecture
- Step-by-step instructions on how to implement the architecture
- The support model for this configuration

The main goal of this architecture is to provide a method for the instrumented PowerEdge server and its internal storage to send SNMP alerts. The architecture separates the server from the storage and details instructions specific to each of the two subsystems. Although the information presented herein is not 9<sup>th</sup>-generation PowerEdge servers-specific, the architecture has been tested only on 9<sup>th</sup>-generation servers, thus it is supported only on these platforms.

The server hardware subsystem comprises all hardware components located in the PowerEdge server chassis with the exception of the SAS RAID controllers and the SAS hard drives. The storage subsystem comprises the internal SAS RAID controllers and drives.

The server hardware subsystem is being monitored by the Baseboard Management Controller (BMC) and/or the Dell Remote Access Card (DRAC). The BMC is a standard component for 9<sup>th</sup>-generation servers. The DRAC implementation for 9<sup>th</sup>-generation servers is named DRAC5 and it is an optional component. The customer can choose between BMC and DRAC5 depending on existing management infrastructure, previous experience on using one versus the other, etc. It is highly recommended to use only one of the two, not both, because of potentially confusing alert information.

For the storage subsystem, this architecture introduces two off-the-shelf SAS RAID controllers, the 4800SAS and 4805SAS. The controllers are almost identical with the exception of the PCI interface. The 4800SAS controller has a PCI-X interface. The 4805SAS controller has a PCI-interface. Both controllers are supported by the same software stack for NetWare – driver, management utility, CLI, etc.

The architecture has no dependency on Dell OpenManage Server Administrator (OMSA) systems management software stack. Thus, there will be no OMSA running on the 9<sup>th</sup>-generation PowerEdge server running NetWare 6.5.

# **REFERENCE ARCHITECTURE**

As described in the introduction, the proposed architecture looks at the system as a sum of two separate entities: the server hardware (CPU, memory, PCI bus, power supplies, etc.) subsystem and the internal storage (hard drives and associated controllers) subsystem. The two entities are managed with different utilities, interface, software, etc.

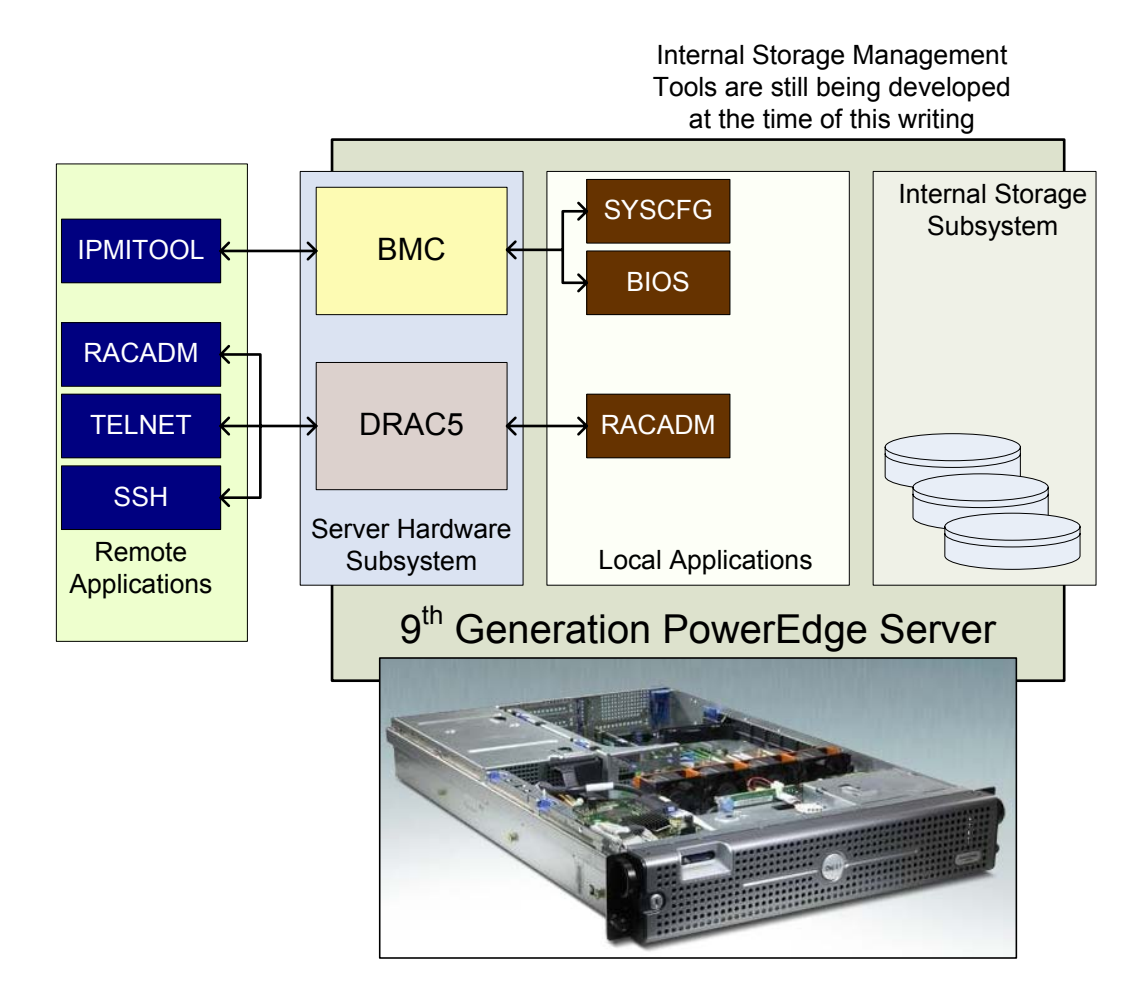

The figure above highlights all the components (hardware and software) that are required to make this architecture work.

The server hardware subsystem is composed of all hardware components that are located inside the PowerEdge chassis with the exception of internal drives and SAS controller. The internal storage subsystem is composed of internal SAS controller and the attached internal hard disks.

The components that do the SNMP alerting need to be configured for the task. The applications used to configure the server subsystems are different from applications for storage subsystem.

For the server hardware subsystem, the Baseboard Management Controller (BMC) can be configured locally during BIOS POST (power-on system test) or with the DOS version of SYSCFG, a utility that is part of the Dell Deployment Toolkit (DTK). The BMC can be configured remotely using IPMITOOL, an open-source utility.

The Dell Remote Access Controller (DRAC) can be configured using RACADM. Locally, the DOS version of RACADM can be used. Remotely, the same configuration changes can be made using the remote connect capabilities of RACADM or executing the same RACADM comments in a Telnet or SSH shell session.

There is no need for any software running on the instrumented host once the BMC or the DRAC have been configured for monitoring and alerting. See next section for configuring either of the two.

The internal storage subsystem requires a Command Line Interface Tool.. This tool was still under development at the time of this writing. Please contact your account team for information on the availability of storage management tools.

### **BMC-BASED SNMP ALERTING**

The BMC alerts are very comparable to Dell OpenManage events, events are listed at the end of this documentation. One might want to forward the BMC events on to Dell ITA which is already built to receive the BMC events.

There are two major functions one wants to configure on the BMC chip; first configure the BMC via the BIOS and via a BMC config menu at startup. At this point one can point the 70 possible events to trap to an event reception console (likely ITA). The second task is to configure the BMC management utility to communicate with the BMC; this will need to be loaded on a remote Windows or Linux based server.

All pertinent documentation for this process is on the Dell product documentation CD but the important steps are listed here.

# **CONFIGURING BMC IN BIOS**

- 1. Turn on and restart your system.
- 2. Press <F2> immediately after you see the following message:

 $\langle F2 \rangle = Setup$ 

The System Setup screen appears.

**NOTE:** If your operating system begins to load before you press <F2>, allow the system to finish booting, and then restart your system and try again.

- 3. Use the up- and down- arrow keys to navigate to the Serial Communication field and press <Enter>.
- 4. Use the spacebar to select the appropriate serial communication option.
- 5. Select the appropriate option for Console Redirection. The following options are available:

**On without Console Redirection**: COM1 and COM2 are enabled and available for use by the operating system or applications. Console redirection is disabled. This is the default option.

**On with Console Redirection via COM1**: COM1 and COM2 are enabled and available for use by the operating system and applications. BIOS Console redirection is through COM1.

**On with Console Redirection via COM2**: COM1 and COM2 are enabled and available for use by the operating system or applications. BIOS Console redirection is through COM2.

Off: COM1 and COM2 are both disabled and not available for use by the operating system or applications. BIOS Console redirection is disabled.

**NOTE:** Select **On with Console Redirection via COM2** to use Console Redirection with SOL.

- 6. Press <Enter> to select and return to the previous screen.
- 7. Use the up- and down- arrow keys to navigate to the External Serial Communication field and press <Enter>.
- 8. Use the spacebar to select the appropriate external serial communication option.

The available options are COM1, COM2, and Remote Access. The default option is COM1.

**NOTE:** Select **Remote Access** to access the BMC through the serial cable connection. This option can be set to any value for using SOL and accessing the BMC over LAN.

- 9. Press <Enter> to select and return to the previous screen.
- 10. If required, use the spacebar to navigate to and change the settings for Redirection after Boot.
- 11. Use the up- and down- arrow keys to navigate to the Failsafe Baud Rate option and then use the space bar to set the console failsafe baud rate, if applicable.
- 12. Use the up- and down- arrow keys navigate to the Remote Terminal Type option and then use the space bar to select either VT 100/VT 200 or ANSI, if applicable.
- 13. Press <Enter> to return to the **System Setup** screen.
- 14. Press <Esc> to exit the System Setup program. The **Exit** screen displays the following options:
  - Save Changes and Exit •
  - Discard Changes and Exit
  - Return to Setup
- NOTE: For most options, any changes that you make are recorded but do not take effect until you restart the Ĭ system.

#### BASEBOARD MANAGEMENT CONTROLLER CONFIGURATION

You can perform basic BMC configuration using the Remote Access Configuration Utility during system startup. See figure 1-1 below for initial screen.

# ENTERING THE REMOTE ACCESS CONFIGURATION UTILITY

- 1. Turn on or restart your system.
- 2. Press <Ctrl-E> when prompted after POST.

If your operating system begins to load before you press <Crtl-E>, allow the system to finish booting, and then restart your system and try again.

### **REMOTE ACCESS CONFIGURATION UTILITY OPTIONS**

# Figure 1-1. Remote Access Configuration Utility

| 🕘 143.166.131.171 - Avocent Session Viewer                                                                                                    |                                                                                                    |
|----------------------------------------------------------------------------------------------------|----------------------------------------------------------------------------------------------------|
| Remote Access Configuration Utility                                                                                                    |                                                                                                    |
|                                                                                                    |                                                                                                    |
| Baseboard Management Controller Revision                                                                                                    | 0.24                                                                                                    |
| Remote Access Controller Revision (Build 05.11.09)<br>Primary Backhlane Firmware Revision                                                                                         | 1.0<br>0 11                                                                                                    |
| IPMI Over LAN<br>NIC Selection<br>LAN Parameters<br>Advanced LAN Parameters<br>Virtual Media Configuration<br>LAN User Configuration<br>Reset To Default<br>System Event Log Menu | On<br>Dedicated<br><enter><br/><enter><br/><enter><br/><enter><br/><enter><br/><enter></enter></enter></enter></enter></enter></enter> |
| Up,Down Arrow to select   SPACE,+,- to change   ESC to exi                                                                                                    | t F1=Help                                                                                                    |

Table 1-1 lists the Remote Access Configuration Utility options and shows how to configure the BMC on a managed system.

| IPMI Over LANEnables or disables the out-of-band LAN channel access to the shared<br>network controller.NIC SelectionDisplays the configuration option.NOTE: This option is<br>available only on Dell<br>PowerEdge x9xxShared<br>Select this option to share the network interface with the host<br>option is available only on Dell                                                                                                    |                   |
|----------------------------------------------------------------------------------------------------|-------------------|
| NIC SelectionDisplays the configuration option.NOTE: This option is<br>available only on Dell<br>PowerEdge x9xx• SharedSelect this option to share the network interface with the host<br>control of the second second s | red               |
| systems.<br>operating system. The remote access device network interface is fully<br>functional when the host operating system is configured for NIC<br>teaming.<br>The remote access device receives data through NIC 1 and NIC 2, bu<br>transmits data only through NIC 1.<br><b>NOTE:</b> If NIC 1 fails, the remote access device will not be accessible.<br><b>NOTE:</b> The NIC 2 is not available on the PowerEdge 1900 system.<br>• Failover<br>Select this option to share the network interface with the host<br>operating system. The remote access device network interface is fully<br>functional when the host operating system is configured for NIC                                                                                                    | الا<br>but<br>le. |

|                                                                                       | The remote access device receives data through NIC 1 and NIC 2, but transmits data only through NIC 1. If NIC 1 fails, the remote access device fails over to NIC 2 for all data transmission.                                                                                                    |
|---------------------------------------------------------------------------------------|----------------------------------------------------------------------------------------------------|
|                                                                                       | The remote access device continues to use NIC 2 for data transmission. If NIC 2 fails, the remote access device fails over all data transmission back to NIC 1.                                                                                                    |
|                                                                                       | <b>NOTE:</b> This option cannot be selected on the PowerEdge 1900 system.                                                                                                    |
|                                                                                       | Dedicated                                                                                                    |
|                                                                                       | Select this option to enable the remote access device to utilize the dedicated network interface available on the Remote Access Controller (RAC). This interface is not shared with the host operating system and routes the management traffic to a separate physical network, enabling it to be separated from the application traffic. |
|                                                                                       | <b>NOTE:</b> This option is available only if a DRAC card is installed in the system.                                                                                                    |
| Encryption Key                                                                        | Is used to encrypt the IPMI sessions.                                                                                                    |
| <b>NOTE:</b> This option is<br>available only on<br>PowerEdge <i>x9xx</i><br>systems. | <b>NOTE:</b> The encryption key must be a hexadecimal number with a maximum length of 20 bytes, for example, 01FA3BA6C812855DA0.                                                                                                    |
| Static IP vs. DHCP<br>Source                                                          | Displays whether the network controller will be assigned a static IP address or a DHCP address.                                                                                                    |
| BMC IP Address                                                                        | The static IP address of the BMC. This field is limited to a maximum value of 255.255.255.255.                                                                                                    |
|                                                                                       | <b>NOTE:</b> IP address 169.254.0.2 is returned when the BMC is unable to contact the DHCP server.                                                                                                    |
|                                                                                       | <b>NOTE:</b> Two rules apply to the IP address when it is being entered:                                                                                                    |
|                                                                                       | • It cannot be 127.xxx.xxx.                                                                                                    |
|                                                                                       | • 1st octet must be between 001-223.                                                                                                    |
| MAC Address                                                                           | Displays the network controller's BMC MAC address.                                                                                                    |
| Subnet Mask                                                                           | The subnet mask for the static IP address.                                                                                                    |
| Default Gateway                                                                       | The IP gateway for the static IP address.                                                                                                    |
| VLAN Enable                                                                           | Enables or disables the virtual LAN ID.                                                                                                    |
| VLAN ID                                                                               | A valid value for the virtual LAN ID must be a number from 1 to 4094.                                                                                                    |
|                                                                                       | <b>NOTE:</b> If you enter a value outside the specified range, an error message displays when changes are applied.                                                                                                    |

| VLAN                                                                                                    | Specifies the priority of the VLAN. The valid values range from 0-7.                                                                                                    |
|----------------------------------------------------------------------------------------------------|----------------------------------------------------------------------------------------------------|
| Alerting                                                                                                    | Enables or disables BMC alerting.                                                                                                    |
| Alert IP Address                                                                                                    | Displays the address of the first alert destination.                                                                                                    |
| Alert Destinations                                                                                                    | Enables or disables BMC alerting destinations.                                                                                                    |
| Hostname                                                                                                    | Specifies the managed system hostname used to correlate Platform Event Traps to the system on which they originate.                                                                                           |
| Advanced LAN<br>Parameters<br><b>NOTE:</b> This option is<br>available only on<br>systems installed with<br>a DRAC card.     | Enables setting the LAN speed and configuring Domain Name (DN) and<br>Servers options, such as setting the IP address for the DN servers,<br>registering the RAC name, and setting the domain name from DHCP. |
| Virtual Media<br>Configuration<br><b>NOTE:</b> This option is<br>available only on<br>systems installed with<br>a DRAC card. | Enables setting the virtual media and virtual flash.                                                                                                    |
| LAN User<br>Configuration                                                                                                    | Enables setting the user name, user password, user privilege, and enables user access for user $ID=2$ .                                                                                                    |
| Reset To Default                                                                                                    | Clears the BMC settings and resets the BMC setting to the defaults.                                                                                                    |
| System Event Log                                                                                                    | Enables viewing and clearing the system event log.                                                                                                    |

**NOTE:** If the first integrated network interface controller (NIC 1) is used in an Ether Channel team or link aggregation team, the BMC management traffic will not function on PowerEdge *x8xx* systems. The NIC teaming option is supported only on PowerEdge *x9xx* systems. For more information about network teaming, see the documentation for the network interface controller.

# INSTALLING BMC MANAGEMENT UTILITY ON SYSTEMS RUNNING SUPPORTED WINDOWS OPERATING SYSTEMS

Find the BMC management utility on the OpenManage Server Administrator CD. To install the BMC Management Utility on a management station running the Windows operating system, perform the following steps:

- 1. Log in with administrator privileges to the system where you want to install the systems management software components.
- 2. Exit any open application programs and disable any virus-scanning software.
- 3. Insert the *Dell OpenManage*<sup>™</sup> *Systems Management Consoles* CD into your system's CD drive.

If the CD does not automatically start the setup program, click the **Start** button, click **Run**, and then type x:\windows\setup.exe (where *x* is the drive letter of your CD drive).

The **Dell OpenManage Management Station Installation** screen appears.

4. Click Install, Modify, Repair or Remove Management Station.

# The Welcome to Install Wizard for Dell OpenManage Management Station screen appears.

5. Click Next.

A software license agreement appears.

6. Select **I accept the terms in the license agreement**, if you agree.

The Setup Type screen appears.

7. Select **Custom Setup** and click **Next**.

The **Custom Setup** screen appears.

8. From the drop-down, which appears on the left side of BMC Console, select **this feature, and all sub features will be installed on the local hard drive**.

To accept the default directory path, click **Next**. Otherwise, click **Browse** and navigate to the directory where you want to install your software, and then click **Next**.

The Ready to Install the Program screen appears.

9. Ensure that all information is correct and click Install.

The **Installing Dell OpenManage Management Station** screen appears and displays the status of the installation.

10. When installation is complete, the **Install Wizard Completed** screen appears. Click **Finish**.

# **NOTE:** Enable the virus scanning software after installation.

See the *Dell OpenManage Version 5.0 User's Guide* for additional information about installing the BMC Management Utility on a management station.

By default, the installation program copies the files to the following directory: **C:\Program Files\Dell\SysMgt\bmc**.

The SOL Proxy service does not auto-start after installation. To start the SOL Proxy service after installation, you can reboot the system (SOL Proxy automatically starts on a reboot). To restart the SOL Proxy service on Windows systems, complete the following steps:

- 1. Right-click My Computer and click Manage. The Computer Management window is displayed.
- 2. Click Services and Applications and then click Services. Available services are displayed to the right.
- 3. Locate DSM\_BMU\_SOLProxy in the list of services and right-click to start the service.

# CONFIGURING BMC EVENTS USING SYSCFG:

Syscfg is the part of Dell-DTK tool (That works in PRE-OS boot environment) With syscfg one can set the BMC alerts. Following are the BMC options to set the platform events using syscfg

| syscfghelp pcp                         | Help on pcp command.                                                                                 |  |  |
|----------------------------------------|----------------------------------------------------------------------------------------------------|--|--|
| syscfg pcp                             | List the current settings for the platform event filters.                                            |  |  |
| syscfg pcp <sub-options></sub-options> | Sub-options:                                                                                         |  |  |
|                                        | filter                                                                                               |  |  |
|                                        | Valid Arguments:                                                                                     |  |  |
|                                        | The fan is running too slow or not at all                                                            |  |  |
|                                        | The Voltage is too low for proper operation                                                          |  |  |
|                                        | The Voltage is too low for proper operation                                                          |  |  |
|                                        | Temperature is approaching excessively high or low limits                                            |  |  |
|                                        | tempfail                                                                                             |  |  |
|                                        | Temperature is either too high or too low for proper operation                                       |  |  |
|                                        | intrusion                                                                                            |  |  |
|                                        | The system chassis has been open                                                                     |  |  |
|                                        | Redundancy for the fans and/or power supply has<br>been reduced                                      |  |  |
|                                        | redunlost                                                                                            |  |  |
|                                        | No redundancy remains for the system's fan and/or<br>power supplies                                  |  |  |
|                                        | procwarn<br>A process is running less than peak performance or                                       |  |  |
|                                        | Procfail A processor has failed                                                                      |  |  |
|                                        | powerwarn                                                                                            |  |  |
|                                        | The power supply, voltage regulator, module or DC<br>-to-DC converter is pending a failure condition |  |  |
|                                        | powerfail<br>The power supply, voltage regulator, module or DC                                       |  |  |
|                                        | -to-DC converter is pending has failed<br>hardwarelogfail                                            |  |  |
|                                        | Either an empty or full hardware log requires<br>administrator attention                             |  |  |
|                                        | <b>autorecovery</b><br>The system is hung or is not responding and is                                |  |  |
|                                        | taking an action configured by automatic system recovery                                             |  |  |
|                                        | filteraction                                                                                         |  |  |
|                                        | Valid Arguments                                                                                      |  |  |
|                                        | powercycle                                                                                           |  |  |
|                                        | nowerdown                                                                                            |  |  |
|                                        | none                                                                                                 |  |  |
|                                        | hostname <string></string>                                                                           |  |  |
|                                        | filteralert <enable disable=""></enable>                                                             |  |  |
|                                        | alertpolnum <1,2,3,4>                                                                                |  |  |
|                                        | alertpolstatus <enable disable=""></enable>                                                          |  |  |

| For Example:                                                               |
|----------------------------------------------------------------------------|
| syscfg pcpfilter=intrusionfilteraction=reset                               |
| Set the action server rest for a particular filter like chassis intrusion. |

# CONFIGURING ALERTS USING IPMITOOL:

IPMITOOL event send predefined events to Management Controller

| IPMITOOL EVENT <num></num>                                           | Send generic test events<br>1: Temperature - Upper Critical - Going High<br>2: Voltage Threshold - Lower Critical - Going Low<br>3: Memory - Correctable ECC      |
|----------------------------------------------------------------------|----------------------------------------------------------------------------------------------------|
|                                                                      | Read and generate events from file                                                                                                    |
| IPMITOOL EVENT FILE<br><filename></filename>                         | USE THE 'SEL SAVE' COMMAND TO GENERATE FROM SEL                                                                                                    |
| Ipmitool event <sensorid><br/><state> [event_dir]</state></sensorid> | sensorid: Sensor ID to use for event data<br>state:Sensor state, use 'list' to see possible states for<br>sensor<br>event_dir : assert, deassert [default=assert] |

# EVENTS GENERATED BY BMC:

| Trap ID | Description                                               | Severity      |
|---------|-----------------------------------------------------------|---------------|
| 262402  | Generic Critical Fan Failure                              | Critical      |
| 262530  | Generic Critical Fan Failure Cleared                      | Informational |
| 131330  | Under-Voltage Problem (Lower Critical - going low)        | Critical      |
| 131458  | Under-Voltage Problem Cleared                             | Informational |
| 131841  | Generic Critical Voltage Problem                          | Critical      |
| 131840  | Generic Critical Voltage Problem Cleared                  | Informational |
| 65792   | Under-Temperature Warning (Lower non-critical, going low) | Warning       |
| 65920   | Under-Temperature Warning Cleared                         | Informational |
| 65794   | Under-Temperature Problem (Lower Critical - going low)    | Critical      |
| 65922   | Under-Temperature Problem Cleared                         | Informational |
| 65799   | Over-Temperature warning (Upper non-critical, going high) | Minor         |
| 65927   | Over-Temperature warning Cleared                          | Informational |
| 65801   | Over-Temperature Problem (Upper Critical - going high)    | Critical      |
| 65929   | Over-Temperature Problem Cleared                          | Informational |

| 131328  | Under-Voltage Warning (Lower Non Critical - going low)           | Warning       |
|---------|------------------------------------------------------------------|---------------|
| 131456  | Under-Voltage Warning Cleared                                    | Informational |
| 131330  | Under-Voltage Problem (Lower Critical - going low)               | Critical      |
| 131458  | Under-Voltage Problem Cleared                                    | Informational |
| 131335  | Over-Voltage Warning (Upper Non Critical - going high)           | Warning       |
| 131463  | Over-Voltage Warning Cleared                                     | Informational |
| 131337  | Over-Voltage Problem (Upper Critical - going high)               | Critical      |
| 131465  | Over-Voltage Problem Cleared                                     | Informational |
| 131841  | Generic Critical Voltage Problem                                 | Critical      |
| 131840  | Generic Critical Voltage Problem Cleared                         | Informational |
| 356096  | Chassis Intrusion - Physical Security Violation                  | Critical      |
| 356224  | Chassis Intrusion (Physical Security Violation)<br>Event Cleared | Informational |
| 262400  | Generic Predictive Fan Failure (predictive failure asserted)     | Minor         |
| 262528  | Generic Predictive Fan Failure Cleared                           | Informational |
| 262402  | Generic Critical Fan Failure                                     | Critical      |
| 262530  | Generic Critical Fan Failure Cleared                             | Informational |
| 264962  | Fan redundancy has been degraded                                 | Warning       |
| 264961  | Fan Redundancy Lost                                              | Critical      |
| 264960  | Fan redundancy Has Returned to Normal                            | Informational |
| 2715392 | Battery Low (Predictive Failure)                                 | Warning       |
| 2715520 | Battery Low (Predictive Failure) Cleared                         | Informational |
| 2715393 | Battery Failure                                                  | Critical      |
| 2715521 | Battery Failure Cleared                                          | Informational |

| 487169 | CPU Thermal Trip (Over Temperature Shutdown)         | Critical      |
|--------|------------------------------------------------------|---------------|
| 487297 | CPU Thermal Trip (Over Temperature Shutdown) Cleared | Informational |
| 487168 | CPU Internal Error                                   | Critical      |
| 487296 | CPU Internal Error Cleared                           | Informational |
| 487173 | CPU Configuration Error                              | Critical      |
| 487301 | CPU Configuration Error Cleared                      | Informational |
| 487175 | CPU Presence (Processor Presence detected)           | Informational |
| 487303 | CPU Not Present (Processor Not Present)              | Critical      |
| 487170 | CPU BIST (Built In Self Test) Failure                | Critical      |
| 487298 | CPU BIST (Built In Self Test) Failure Cleared        | Informational |
| 487176 | CPU Disabled (Processor Disabled)                    | Critical      |
| 487304 | CPU Enabled (Processor Enabled)                      | Informational |
| 487178 | CPU Throttle (Processor Speed Reduced)               | Warning       |
| 487306 | CPU Throttle Cleared (Normal Processor Speed)        | Informational |
| 527106 | Power Supply Redundancy Degraded                     | Warning       |
| 527105 | Power Supply Redundancy Lost                         | Critical      |
| 527104 | Power Supply Redundancy Has Returned to Normal       | Informational |
| 552704 | Power Supply Inserted                                | Informational |
| 552832 | Power Supply Removed                                 | Warning       |
| 552705 | Power Supply Failure                                 | Critical      |
| 552833 | Power Supply Failure Cleared                         | Informational |
| 552706 | Power Supply Warning                                 | Warning       |
| 552834 | Power Supply Warning Cleared                         | Informational |
| 552707 | Power Supply AC Lost                                 | Critical      |

| 552835  | Power Supply AC Restored                             | Informational |
|---------|------------------------------------------------------|---------------|
| 789249  | Memory Redundancy Has Been Lost                      | Critical      |
| 789248  | Memory redundancy Has Returned to Normal             | Informational |
| 1076994 | System Event Log (SEL) Cleared                       | Informational |
| 1076996 | System Event Log (SEL) Full (Logging Disabled)       | Critical      |
| 2322176 | ASR (Automatic System Recovery) Timer Expired        | Critical      |
| 2322177 | ASR (Automatic System Recovery) Reset Occurred       | Critical      |
| 2322178 | ASR (Automatic System Recovery) Power Down Occurred  | Critical      |
| 2322179 | ASR (Automatic System Recovery) Power Cycle Occurred | Critical      |

#### DRAC5-BASED SNMP ALERTING

SNMP is often used to monitor systems for fault conditions such as voltage failure or fan malfunction. Management applications such as ITA can monitor faults by polling the appropriate object identifiers (OIDs) with the get command and analyzing the returned data. However, this polling method has its challenges. Performed frequently, polling can consume significant amounts of network bandwidth. Performed infrequently, this method may not allow administrators to respond quickly enough to the fault condition.

SNMP agents, supported by the DRAC, can overcome such limitations by sending alerts or SNMP traps to designated recipients. The DRAC can notify administrators when a system fails or is going to fail. To receive DRAC SNMP traps at a management station running IT Assistant, the DRAC must be configured for the trap destination, trap community name, and so on.

The DRAC can also be configured to notify different trap destinations for different events by setting the proper SNMP trap filter. When the DRAC detects a new event, the DRAC inspects the event against each destination's trap filter and sends an SNMP trap to the appropriate destination. Configuring alerts DRAC alerts consist of e-mail alerts and SNMP traps. The e-mail alert contains the following information: message, event description, date, time, severity, system ID, model, asset tag, service tag, managed system host name, and Embedded Server Management (ESM) version. The SNMP trap provides specific information describing the cause and source of the event. This information includes sensor identification, entity or Intelligent Platform Management Bus (IPMB) slave address, sensor number, sensor ID string (if possible), current sensor reading, range, and threshold values.

#### ADDING A USER WITH ALERT CAPABILITIES

To add a user who can receive e-mail notification, first locate the appropriate user index by entering racadm getconfig -u *username* command. Then, enter the following commands:

```
    racadm config -g cfgUserAdmin -o cfgUserAdminEmailEnable -i index 1
    racadm config -g cfgUserAdmin -o cfgUserAdminEmailAddress -i userindex email_address
    racadm config -g cfgUserAdmin -o cfgUserAdminEmailCustomMsg -i userindex Custom Message
    racadm config -g cfgRemoteHosts -o cfgRhostsSmtpServerIpAddr SMTP Server IP
```

**NOTE:** For remote execution of RACADM, precede each subcommand with -r <rac\_ip> -u <*username*> -p <*password*>, where <*rac\_ip*> is DRAC's IP address, and <*username*>/<*password*> are proper DRAC credentials. For example, the syntax for the first config command above is:

racadm -r 192.168.0.120 -u root -p calvin config -g cfgUserAdmin -o cfgUserAdminEmailEnable -i index 1

#### **ENABLING SNMP TRAPS**

Up to 16 SNMP trap entries can be stored in the DRAC MIB. To locate an available index to add a new SNMP trap, execute the following command for each index from 1 through 16 until an available index is located:

racadm getconfig -g cfgTraps -i trapindex

After an available index is located, enter the following command to enable an SNMP trap:

```
racadm config -g cfgTraps -o cfgTrapsEnable -i trapindex 1
racadm config -g cfgTraps -o cfgTrapsDestIpAddr -i trapindex IP_Address
```

racadm config -g cfgTraps -o cfgTrapsSnmpCommunity -i trapindex Community\_Name

# To create a test trap, enter the following command:

racadm testtrap -i *trapindex* 

#### STORAGE SUBSYSTEM FOR 9TH-GENERATION POWEREDGE SERVERS

Serial Attached SCSI (SAS) is the enterprise storage interface that takes SCSI into new dimensions of performance, flexibility and scalability. With SAS you can enjoy performance many times faster than traditional SCSI and mix and match SAS and Serial ATA (SATA) drives for cost and performance optimization.

# STORAGE SUBSYSTEM SNMP ALERTING

# SUBSYSTEM SNMP ALERTING

# **NETWARE SNMP — GET CONFIGURATION**

Here is the configuration of SNMP on a NetWare box,

- 1. Load the inetcfg tool.
- 2. Select Manage Configuration.

| GNE2 [SSL]: Internetworking Configuration (Active)                                                                                                    |                  |         |
|----------------------------------------------------------------------------------------------------|------------------|---------|
| Internetworking Configuration 6.00x                                                                                                    | NetVare Loadable | Module  |
|                                                                                                    |                  |         |
| Internetworking Configuration                                                                                                    |                  |         |
| Boards<br>Network Interfaces<br>WAN Call Directory<br>Backup Call Associations<br>Protocols<br>Bindings<br>Innage Configuration<br>Uiew Configuration<br>Reinitialize System<br>Go To Fast Setup |                  |         |
|                                                                                                    |                  |         |
| Configure other server information not included abov<br>ENTER=Select ESC=Exit Menu                                                                                                    | е.               | F1=Help |

Figure 1 - Manage Configuration in inetcfg

3. Select Configure SNMP Parameters.

| GNE2 [SSL]: Internetworking Configuration (Active)                                                                                                    | _O×           |
|----------------------------------------------------------------------------------------------------|---------------|
| Internetworking Configuration 6.00x NetWare Lo                                                                                                    | adable Module |
| Internetworking Configuration                                                                                                    |               |
| Boar<br>Netw<br>WAN<br>Configure SNMP Parameters                                                                                                    |               |
| Back Configure SMMF Information<br>Prot Export Configuration<br>Bind Import Configuration<br>Mana Configure Remote Console Access<br>View Edit AUTOEXEC.NCF |               |
| Go To Fast Setup                                                                                                    |               |
| C. F.L. CLINE                                                                                                    |               |
| ENTER=Select ESC=Exit Menu                                                                                                    | F1=Help       |

Figure 2 - Configure SNMP parameters

4. Set the parameter values.

| 🐝 GNE2 [55L          | ]: Intern        | networking Configuration (Active)          |                                                 |     |
|----------------------|------------------|--------------------------------------------|-------------------------------------------------|-----|
| Internet             | tworki           | ng Configuration 6.00×                     | NetVare Loadable Module                         |     |
| Intern               | etwork           | ing Configuration                          |                                                 |     |
| Boar                 |                  | Manage Configuration                       |                                                 |     |
| WAN                  | Con              | SI                                         | NMP Parameters                                  |     |
| Prot                 | Exp              | Monitor State:<br>Monitor Community:       | Specified Community May Read                    |     |
| View<br>Rein         | Edi              | Control State:<br>Control Community:       | Specified Community May Write<br>gnezentrale    |     |
|                      | rast             | Trap State:<br>Trap Community:             | Send Traps with Specified Community gnezentrale |     |
|                      |                  | Other SNMP Parameters:                     | (None)                                          |     |
| SNMP com<br>ENTER=Se | nunity<br>lect F | name allowed read only<br>SC=Previous Menu | access.<br>P1=H                                 | -lp |

Figure 3 - SNMP parameter values

Here you can set the Community name. The default is 'public', but it can be changed for security reasons. Primarily, only the <Read> Community is needed. It also makes sense to set the Trap Community so that later on the SNMP receiving application can manage the NetWare Traps.

In the next step, configure the SNMP System Information, but that is not necessary.

Note: NetWare supports only SNMP v1, so no SNMP authentication is possible.

# TESTING SNMP FROM LINUX SERVER TO NETWARE

Once you have configured SNMP, do a 'Reinitialize System' so your server can respond to SNMP Get calls.

```
snmpwalk -On -v 1 -c <yourcommunity>
```

The output will look something like this:

| Putty                                                                | - U ×    |
|----------------------------------------------------------------------|----------|
| SNMPv2-MIB::sysDescr.0 = STRING: Novell NetWare 5.60.05 May 27, 2004 | <b>_</b> |
| SNMPv2-MIB::sysObjectID.0 = OID: SNMPv2-SMI::enterprises.23.1.6      |          |
| SNMPv2-MIB::sysUpTime.0 = Timeticks: (425450310) 49                  |          |
| SNMPv2-MIB::sysContact.0 = STRING:                                   |          |
| SNMPv2-MIB::sysName.0 = STRING: NetWare Server GNE2                  |          |
| SNMPv2-MIB::sysLocation.0 = STRING:                                  |          |
| SNMPv2-MIB::sysServices.0 = INTEGER: 12                              |          |
| IF-MIB::ifNumber.0 = INTEGER: 2                                      |          |
| IF-MIB::ifIndex.1 = INTEGER: 1                                       |          |
| IF-MIB::ifIndex.2 = INTEGER: 2                                       |          |
| IF-MIB::ifDescr.1 = STRING: 3COM Etherlink PCI                       |          |
| IF-MIB::ifDescr.2 = STRING: 3COM Etherlink PCI                       |          |
| IF-MIB::ifType.1 = INTEGER: iso88023Csmacd(7)                        |          |
| IF-MIB::ifType.2 = INTEGER: ethernetCsmacd(6)                        |          |
| IF-MIB::ifMtu.1 = INTEGER: 1497                                      |          |
| IF-MIB::ifMtu.2 = INTEGER: 1500                                      |          |
| IF-MIB::ifSpeed.1 = Gauge32: 10000000                                |          |
| IF-MIB::ifSpeed.2 = Gauge32: 100000000                               |          |
| IF-MIB::ifPhysAddress.1 = STRING: 0:1:2:65:6d:cd                     |          |
| IF-MIB::ifPhysAddress.2 = STRING: 0:1:2:65:6d:cd                     |          |
| IF-MIB::ifAdminStatus.1 = INTEGER: up(1)                             |          |
| IF-MIB::ifAdminStatus.2 = INTEGER: up(1)                             |          |
| IF-MIB::ifOperStatus.1 = INTEGER: up(1)                              |          |
| More                                                                 | -        |

Figure 4 - Output from SNMP Get

If this was successful, you now need to add the OID you want to monitor. A few OIDs are shown below:

| OID                                                                              | Description                    |
|----------------------------------------------------------------------------------|--------------------------------|
| .1.3.6.1.2.1.25.2.3.1.5.1                                                        | DOS Memory                     |
| .1.3.6.1.2.1.25.2.3.1.5.2                                                        | Alloc Memory Pool              |
| .1.3.6.1.2.1.25.2.3.1.5.3                                                        | Cache Buffers                  |
| .1.3.6.1.2.1.25.2.3.1.5.4                                                        | Cache Movable Memory           |
| .1.3.6.1.2.1.25.2.3.1.5.5                                                        | Cache Non-Movable<br>Memory    |
| .1.3.6.1.2.1.25.2.3.1.5.6                                                        | Code And Data Memory           |
| Note: The Settings above are 4K Blocks                                           |                                |
|                                                                                  |                                |
| 1.3.6.1.2.1.27.1.1.6.1 = String: 1                                               | GW MTA Loaded                  |
| 1.3.6.1.2.1.27.1.1.6.1 = String: 2                                               | GW POA Loaded                  |
|                                                                                  |                                |
| '( .1.3.6.1.2.1.25.5.1.1.2.1146460160 = INTEGER: 1935 Kbytes Free<br>ECB Count') |                                |
| .1.3.6.1.4.1.23.2.27.3.16.1.7.1                                                  | available processor<br>threads |
| .1.3.6.1.4.1.23.2.70.1.8.0                                                       | Incoming Messages GW           |
| .1.3.6.1.4.1.23.2.70.1.7.0                                                       | Outgoing Messages GW           |

If you do a 'snmpwalk' you can also see all the loaded modules on a NetWare Server.

# **NETWARE CONFIGURATION**

If your server is not NetWare 6.5/OES, you need to install the Trap files from the ZSM 7 Trial CD to your NetWare Server.

**1.** From the Welcome screen, choose Server Management.

| ZEMworks 7 Install           | ×                                                                                                    |  |
|------------------------------|----------------------------------------------------------------------------------------------------|--|
| Novell。ZENworks。7            | N                                                                                                    |  |
| Desktop Management           | Automates desktop imaging, configuration, application distribution, inventory<br>and remote control                   |  |
| Server Management            | Automates server configuration, inventory, and the distribution of applications and patches to servers                |  |
| Handheld Management          | Automates the management of Palm OS, Windows CE (including Pocket PC),<br>and RIM BlackBerry devices                  |  |
| Asset Inventory              | Automates inventory and tracking of hardware, software, and networked devices                                         |  |
| Data Management              | Automates the management of users' files to ensure anywhere, anytime access and availability                          |  |
| Patch Management             | Automates patch vulnerability assessment and deployment to defend your<br>environment                                 |  |
| Instant Wessenger            | Provides secure instant messaging                                                                                     |  |
| Software Packaging           | Automates software packaging, customization, and quality assurance to ensure reliable applications for enterprise use |  |
| Personality Migration        | Automates the migration of desktop settings, data, and applications for system upgrades and restorations              |  |
| Companion Programs and Files | Supplementary programs and files used with 2ENworks                                                                   |  |
| Documentation                | Provides Web links to online installation documentation and other information                                         |  |
|                              | ( <b>→exit</b> )                                                                                                    |  |
|                              |                                                                                                    |  |

2. Choose Management and Monitoring Service.

| Web-Based Management Components    | Installs the Policy and Distribution Services plug-ins to Novell iManager     |
|------------------------------------|-------------------------------------------------------------------------------|
| Management and Monitoring Services | Installs or upgrades Management and Monitoring Services software              |
| Documentation                      | Provides Web links to online installation documentation and other information |

3. Choose Site Management Services and Agents.

| ZENworks 7 Install                     |                                                                                                    |   |
|----------------------------------------|----------------------------------------------------------------------------------------------------|---|
| Novell. ZENworks. 7 Se                 | erver Management                                                                                                    | N |
| Management and Monitoring Service      | ces and a second second s |   |
| Site Management Services<br>and Agents | Installs the Management Site Server and SNMP mangement agents                                                                                                    |   |

4. Install only the Server Management Agent - nothing else - and click Next.

| Select Components |                                                                                                    | × |
|-------------------|----------------------------------------------------------------------------------------------------|---|
| Novell            | Select the components you want to install.                                                                                                    |   |
| NOVCII            | Components                                                                                                    |   |
|                   | Management Site Server 0                                                                                                    | К |
|                   | Server Management Agent 1659                                                                                                    | K |
|                   | Traffic Analysis Agent 0                                                                                                    | K |
|                   | Advanced Trending Agent 0                                                                                                    | ĸ |
| N                 | Description<br>Remote monitoring and management of NetWare and<br>Windows servers. This includes fault management,<br>configuration management, performance management<br>including trending, graphing. |   |
|                   |                                                                                                    | _ |
|                   | < Back Next > Cancel                                                                                                    |   |

5. Enter the IP address of your SNMP Trap Receiving Server in the dialog and click Next.

| Management Site Serve | er Location                                                                                 | ×                            |
|-----------------------|---------------------------------------------------------------------------------------------|------------------------------|
| Novell                | Enter the IP address of the site server to w<br>your traps or Use the Find button to select | hich you want to send<br>one |
|                       | Available Management Site Servers:                                                          |                              |
|                       |                                                                                             |                              |
|                       |                                                                                             |                              |
|                       |                                                                                             | Login                        |
|                       |                                                                                             | Find                         |
|                       | ,<br>IP Address                                                                             |                              |
| N                     |                                                                                             |                              |
|                       |                                                                                             |                              |
|                       | <back next=""></back>                                                                       | Cancel                       |

6. Add the Novell servers you need. Leave the Destination Folder default.

| Select NetWare Servers for Agent Install |                                                                                                    |  |
|------------------------------------------|----------------------------------------------------------------------------------------------------|--|
| Novell.                                  | Select the NetWare servers, the agents to install on each server.<br>To select a server click the Add button. It is recommended to<br>install one Traffic Analysis Agent per segment. Server<br>Management Agent is installed to sys:\system\nma.<br>NetWare servers: |  |
|                                          | Add Remove                                                                                                    |  |
| N                                        | <ul> <li>Server Management Agent</li> <li>Traffic Analysis Agent</li> <li>Advanced Trending Agent</li> <li>Destination<br/>folder:</li> </ul>                                                                                                    |  |
|                                          | < Back Next > Cancel                                                                                                    |  |

7. Leave the next screens blank. After installation on the NetWare servers all Files required by SNMPTrap are available. A reboot is not required.

**8**. The Trap Files need to be configured manually for the Information that should be send. The configuration files are found on X:\SYSTEM\NMA\ Below is an example for a Trap file Configuration.

KNWTRAP.CFG (X:\SYSTEM\NHA) - GVIM Datei Editieren Werkzeuge Syntax Puffer Ansicht Hilfe 4 🛛 🖓 🖧 🖓 🖉 🖉 🕲 🕲 🕲 🖉 🕲 🖉 🕲 🖉 🖓 🖾 🖉 Default interval = 10 Enable all # Following traps are disabled to prevent the agent from sending too many # traps. All these traps are of INFORMATIONAL, WARNING and MINOR severity. Disable 36,40-43 Disable 51,54-56 Disable 74,86-90 Disable 91,107 Disable 115,125,126 Disable 142,143,148,149,164 Disable 183,185,186,188,189,198-198 Disable 202,203,209-211,216 Disable 223,224,227-229,232,236 Disable 241,242,250,251,252,253,255,256 Disable 261,262,265-269,274-280 Disable 281-286,288,289,294,295 Disable 301-308,311-314 Disable 319-327 Disable 344-350,352-360 Disable 362,363,365-370 Disable 371,377,378,385 # In the following section, all thap numbers from NWALARH.MIB along with

Important: You should change the Trap Community for security purposes.

Once all the Trap-Config files are modified, the SYS:/etc/traptarg.cfg also needs to be modified with the IP address of the SNMP Trap Receiving server.

**9**. Enter the IP address below the Protocol UDP Entry, like this: 192.168.1.1

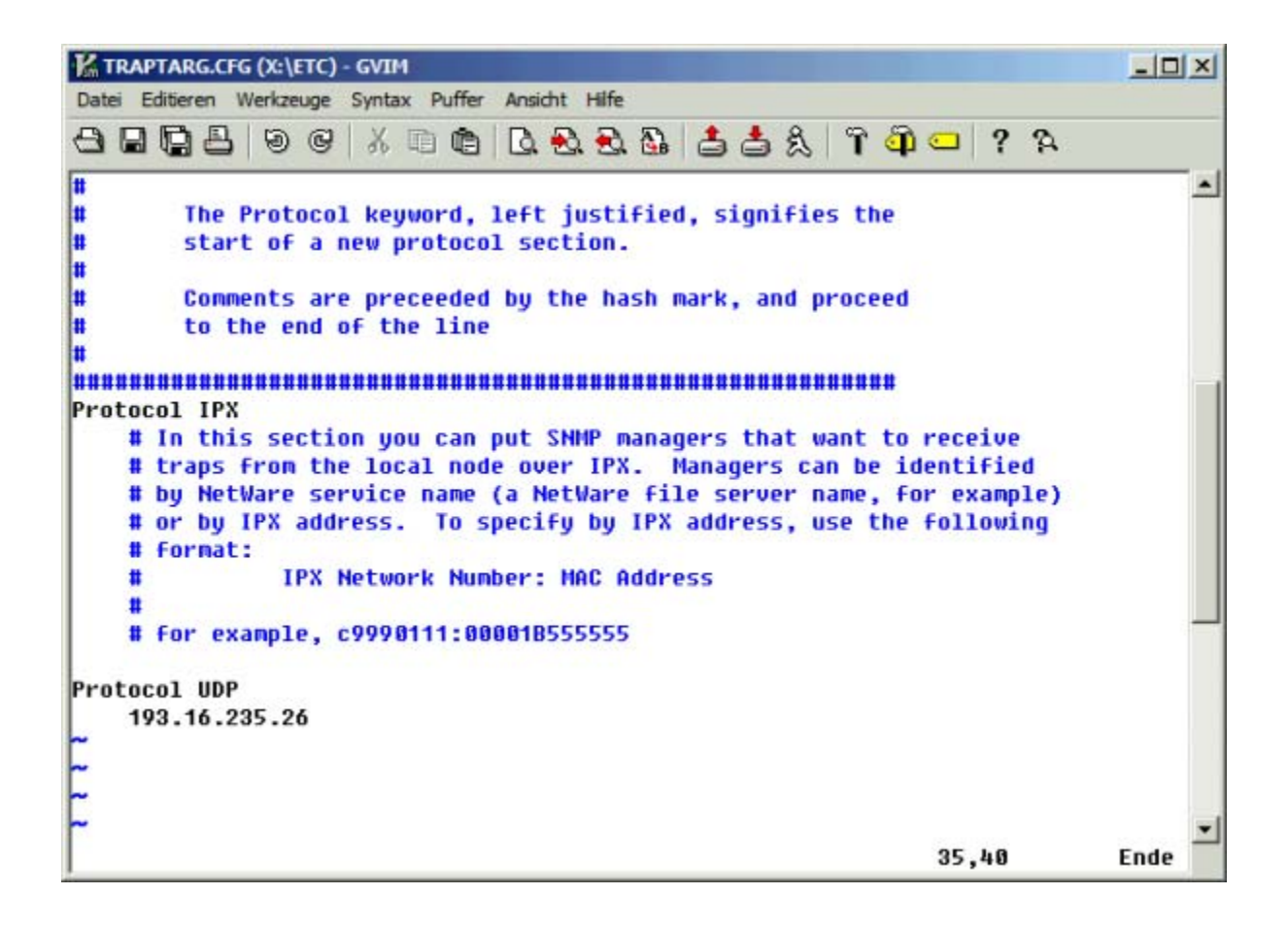

Please contact <u>http://support.dell.com/support/index.aspx?c=US&l=en&s=DHS</u>

Or contact you r account representative.